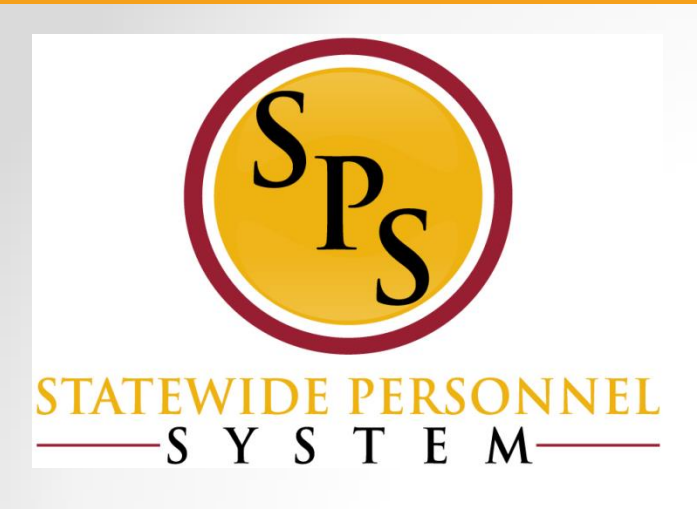

## Processing Contractual Employees in JobAps and Workday

## **Course Overview**

This course contains the following sections:

- Lesson 1: Types of Contractual Hires
- Lesson 2: Processing Contractual Hires in JobAps
- Lesson 3: Processing Contractual Hires in Workday
- Lesson 4: Processing Contractual Conversions
- Lesson 5: Important Fields in Workday
- Lesson 6: Managing and Renewing Contracts
- Lesson 7: Maintaining Employee's Contact Information
- Questions

## **DBM Disclaimer**

- This presentation is to confirm that previously trained HR personnel are completing contractual hiring processes correctly in the JobAps and Workday systems.
- This DOES NOT cover all necessary steps to be completed during the recruitment and hiring process of contractual employees.
- Agencies should continue to collaborate effectively with other personnel involved with the full cycle hiring processes.
- This training is meant as an overview of these processes, for complete instructions, please see the available Job Aids.

## **Course Audiences**

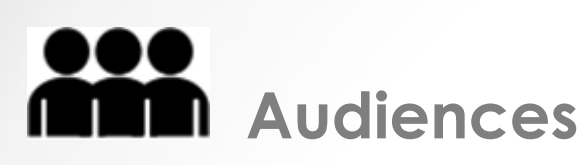

This course is intended for the following audiences:

- HR Coordinator
- o HR Partner
- o Central HR Partner
- DBM Shared Services (All Roles)

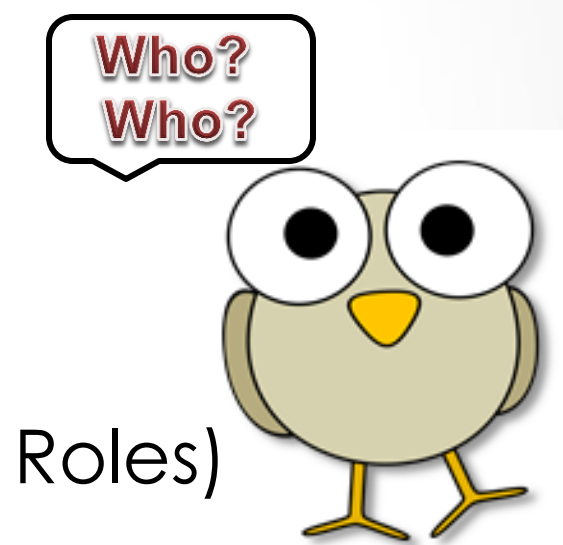

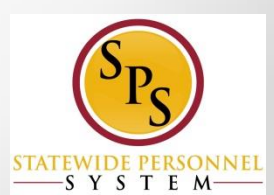

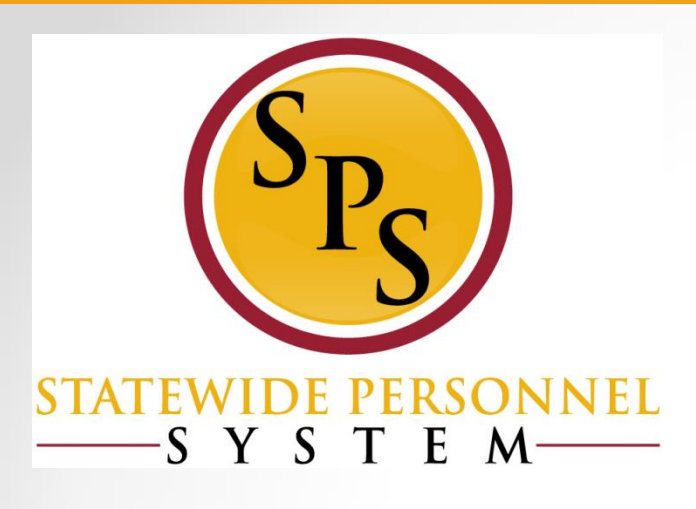

#### **Lesson 1: Types of Contractual Hires**

# **Types of Contractual Hires**

### The contractual hire can be:

- Competitive Hire where the person applied to a contractual recruitment through JobAps.
- Non-Competitive Hire where the person was selected into the contractual PIN without a recruitment process.
- Additional Job added to a primary job in Workday.
- Transfer from a current contractual position into another contractual or a State/Regular PIN.
  - Contractual Conversion
  - Contractual Non-Conversion

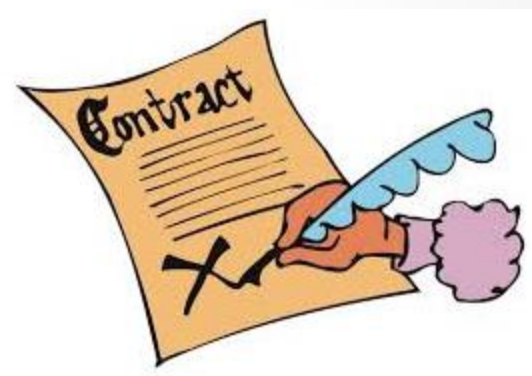

## **Competitive vs. Non-Competitive**

#### **Competitive Hire**

- Hire is Processed through the Hire Details in JobAps
- Wait for nightly integration for the hire to go to Workday.
- Go to Workday Inbox to review the hire from JobAps.

#### Non Competitive Hire

- Hire is processed directly in Workday
- The Hire's information (hire date, name, etc) is entered manually in Workday.

**NOTE:** A non-competitive contractual hire does not qualify for a contractual conversion.

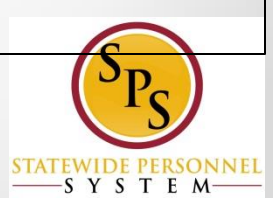

## Reasons for Transfer of a Contractual

 Contractual Conversion - where the person is currently a contractual employee but is moving into a permanent State/Regular PIN of the same job profile (classification) and agency.

\*Guidelines of a contractual conversion applies, and will be discussed later in the training\*

 Contractual Non-Conversion - where the person is currently a contractual employee but is moving into another job profile or when the guidelines of a contractual conversion are not met.

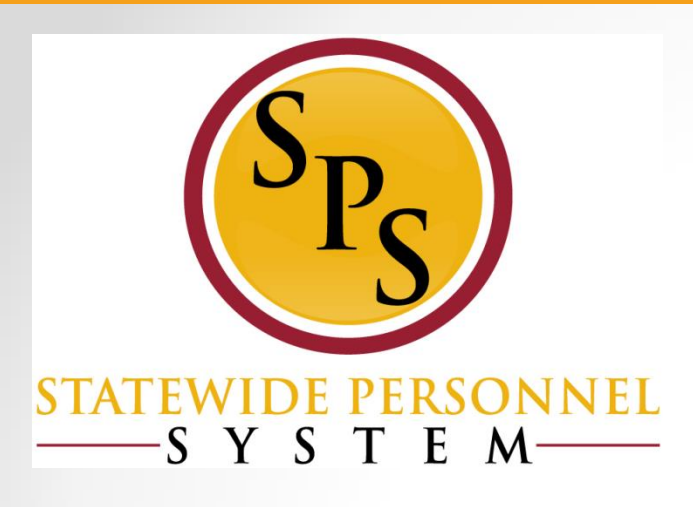

### Lesson 2: Processing Competitive Contractual Hires – JobAps Scenarios

## **Contractual Hiring in JobAps**

- Used to hire for competitive recruitments
- Used to process hire, rehire, additional jobs, and transfers
- Complete the Hire Details to integrate the employee's hire information into Workday

**NOTE:** Confirm if the person has a W#

by referring to the Employee Validation file located on the HR Officers Website. **Scenarios: Processing Competitive Contractual Hires (JobAps)** 

- Scenario 1: A brand new hire
- Scenario 2: A former or terminated employee with an existing employee ID number (W#)
- Scenario 3: A current contractual employee
- Scenario 4a: A current employee who is adding an additional job (competitive)

Scenarios 1-4a are processes started in JobAps.

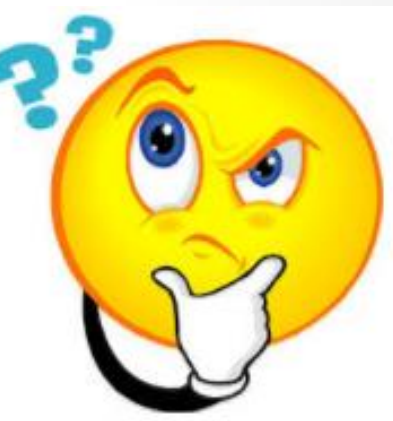

<u>Scenario 1</u>: Processing a Contractual New Hire (No Existing Employee ID Number)

- An agency recruited for a contractual position in JobAps.
- A competitive process was done and a cert list was created of eligible candidates.
- The candidate is being selected for the contractual position.
- You verified through the Employee Validation file located on the Human Resources Officers website that she does *not* have an existing Employee ID in Workday.

### **Scenario 1:** New Hire in JobAps

- If the person does not have an W number in Workday, then select "Hire" as the Appointment Type next to Action.
- The Employee ID field should be blank.

NOTE: Add the home address and personal email through the Contact tab on the employee's Workday profile.

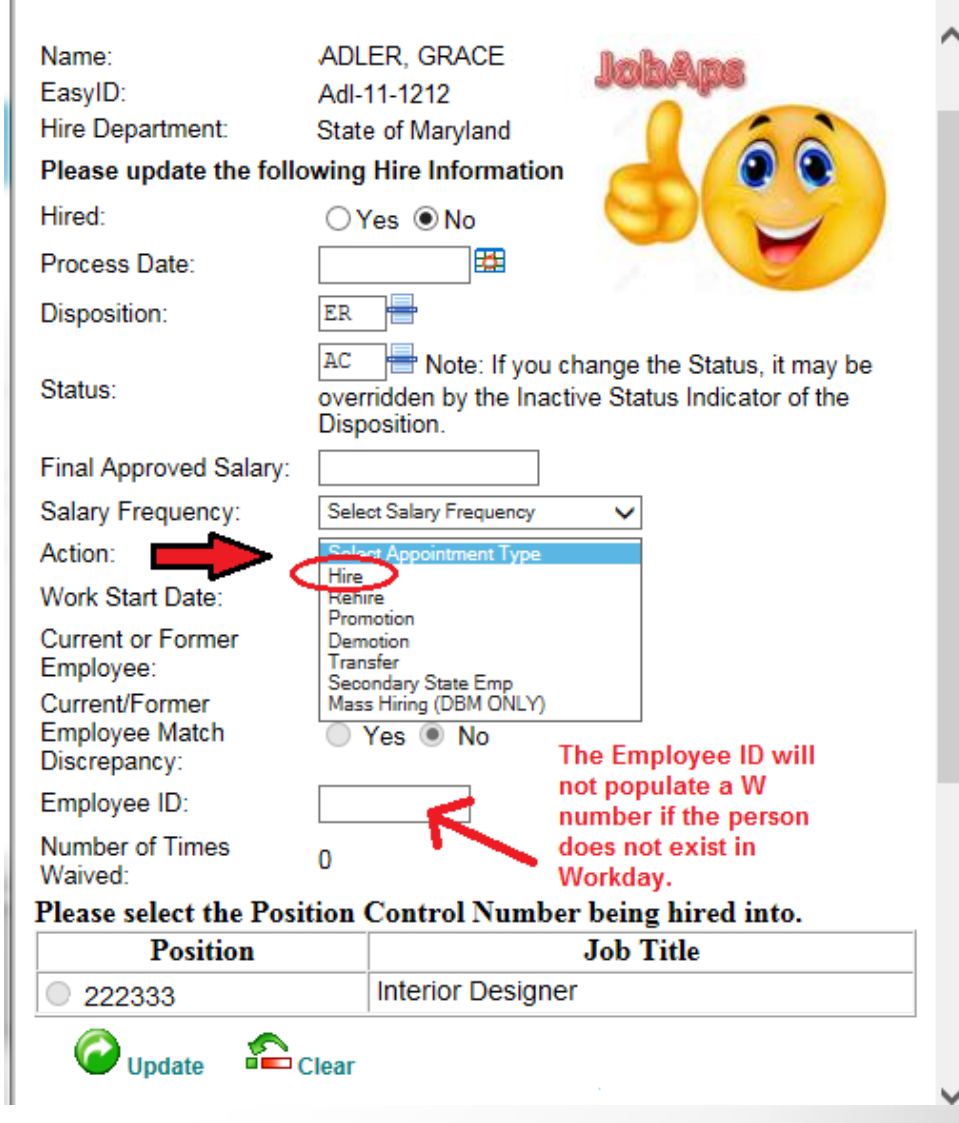

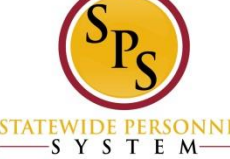

ake

ote

Scenario 2: Hiring a Former Employee with an Existing Employee ID (W Number)

- An agency recruited for a contractual position in JobAps and created a cert list of eligible candidates.
- You verified that the person you want to select has an existing W number in Workday, but the person is terminated in Workday.
- You want to hire the person back into the existing W number and not create a second W number.

### **Scenario 2:** Rehire in JobAps

Undate

- If the person has an ٠ existing Employee ID (W number) in Workday and was terminated, then select "**Rehire**" to hire the person back into the existing W number.
- The Employee ID field • will have the W number populated.

**NOTE:** Use the Employee Validation file to correct any discrepancies.

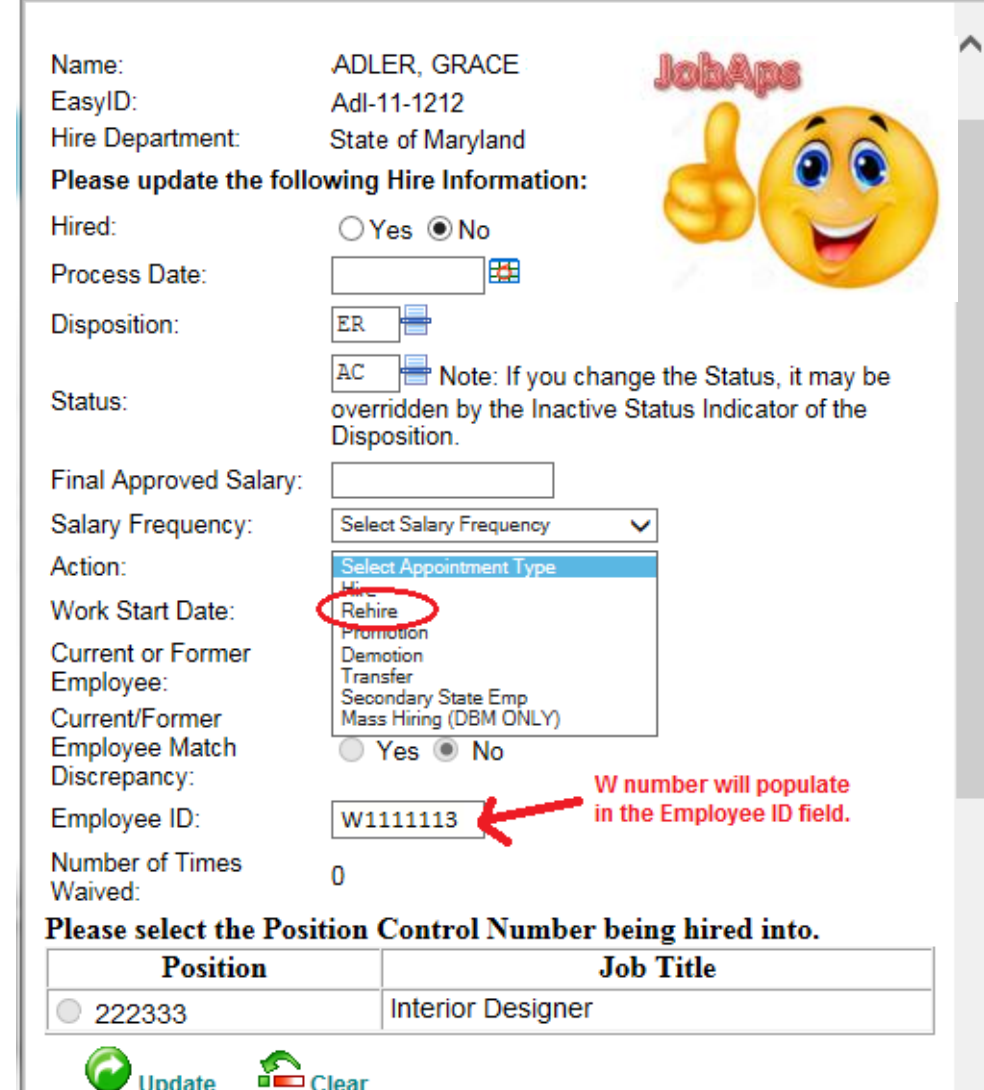

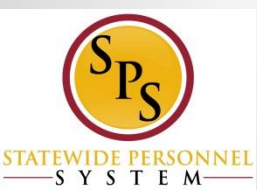

Scenario 3: Processing Current Contractual Employee as a Transfer

- An agency recruited for a contractual position or a State/Regular position in JobAps. The person you want to select from the cert list is a current contractual employee and has an existing W number in Workday.
- You verified that the person does not qualify for a contractual conversion.

### **Scenario 3:** Transfer in JobAps

- **Transfer** is used for current contractual employees who are moving from their contractual PIN to another contractual position or a State/Regular position.
- It cannot be a promotion or demotion based on State Salary Guidelines.

NOTE: If a compensation change is needed, Select Transfer – Contractual Transfer (Non Conversion) in Workday, after this JobAps transfer is complete

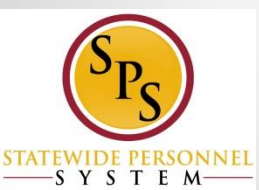

| Name:                      | ADL                | ER, GRACE                                          | JohAms                                                      |
|----------------------------|--------------------|----------------------------------------------------|-------------------------------------------------------------|
| EasyID:                    | Adl-               | 11-1212                                            | a dia ana a dia a dia a dia dia dia dia dia dia             |
| Hire Department:           | State              | e of Maryland                                      |                                                             |
| Please update the follo    | owing              | Hire Information                                   |                                                             |
| Hired:                     | 0                  | ∕es ◉No                                            |                                                             |
| Process Date:              |                    | <b>**</b>                                          |                                                             |
| Disposition:               | ER                 |                                                    |                                                             |
| Status:                    | AC<br>over<br>Disp | Note: If you or<br>ridden by the Inact<br>osition. | hange the Status, it may be<br>tive Status Indicator of the |
| Final Approved Salary:     |                    |                                                    |                                                             |
| Salary Frequency:          | Sele               | ct Salary Frequency                                | $\checkmark$                                                |
| Action:                    | Sele               | ct Appointment Type                                |                                                             |
| Work Start Date:           | Rehi               | re                                                 |                                                             |
| Current or Former          | Pron               | notion                                             |                                                             |
| Employee:                  | Tran               | sfer<br>muary State Emp                            |                                                             |
| Current/Former             | Mas                | s Hiring (DBM ONLY)                                |                                                             |
| Employee Match             | $\odot$            | Yes 🖲 No                                           | Warnet and the second sta                                   |
| Employee ID:               | W1                 | 111113                                             | in the Employee ID field.                                   |
| Number of Times<br>Waived: | 0                  |                                                    |                                                             |
| Please select the Posi     | tion               | Control Numbe                                      | r being hired into.                                         |
| Position                   |                    |                                                    | Job Title                                                   |
| 222333                     |                    | Interior Designe                                   | r                                                           |

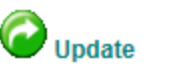

ate 🛛 🛍 Clear

Scenario 4a: Current Employee is adding a Contractual Position to a Primary Job

- An agency recruited for a contractual position in JobAps.
- The person you want to select from the cert list is a current employee (candidate can be a State/Regular or a contractual employee) and has an existing W number in Workday.
- This person is keeping the primary job, but is taking on the contractual position that you recruited as an additional job.

### Scenario 4a: Additional Job in JobAps

If a current SPMS employee (contractual or State/Regular) is being hired into a contractual position as an additional job, then select **Secondary State Emp** (employment).

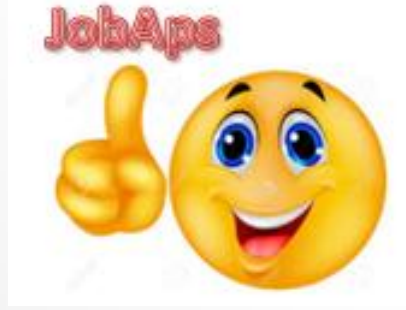

| Name:                      | ADLER, GRACE                                                                                                 |
|----------------------------|----------------------------------------------------------------------------------------------------|
| EasyID:                    | Adl-11-1212                                                                                                  |
| Hire Department:           | State of Maryland                                                                                            |
| Please update the follo    | owing Hire Information:                                                                                      |
| Hired:                     | ⊖Yes ●No                                                                                                    |
| Process Date:              |                                                                                                    |
| Disposition:               | ER                                                                                                    |
| Status:                    | AC Hote: If you change the Status, it may be overridden by the Inactive Status Indicator of the Disposition. |
| Final Approved Salary:     |                                                                                                    |
| Salary Frequency:          | Select Salary Frequency 🗸                                                                                    |
| Action:                    | Select Appointment Type                                                                                      |
| Work Start Date:           | Hire<br>Rehire                                                                                               |
| Current or Former          | Promotion<br>Demotion                                                                                        |
| Employee:                  | Transfer<br>Secondary State Emp                                                                              |
| Current/Former             | Mass Hiring (DBM BINLY)                                                                                      |
| Discrepancy:               | Ves No                                                                                                    |
| Employee ID:               | W1111113 with the Employee ID field.                                                                         |
| Number of Times<br>Waived: | 0                                                                                                    |
| Please select the Pos      | ition Control Number being hired into.                                                                       |
| Position                   | Job Title                                                                                                    |
|                            | Interior Deciman                                                                                             |

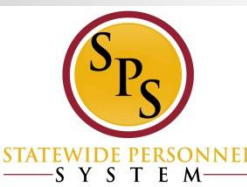

#### **JobAps Flow Chart: Competitive Contractual Process**

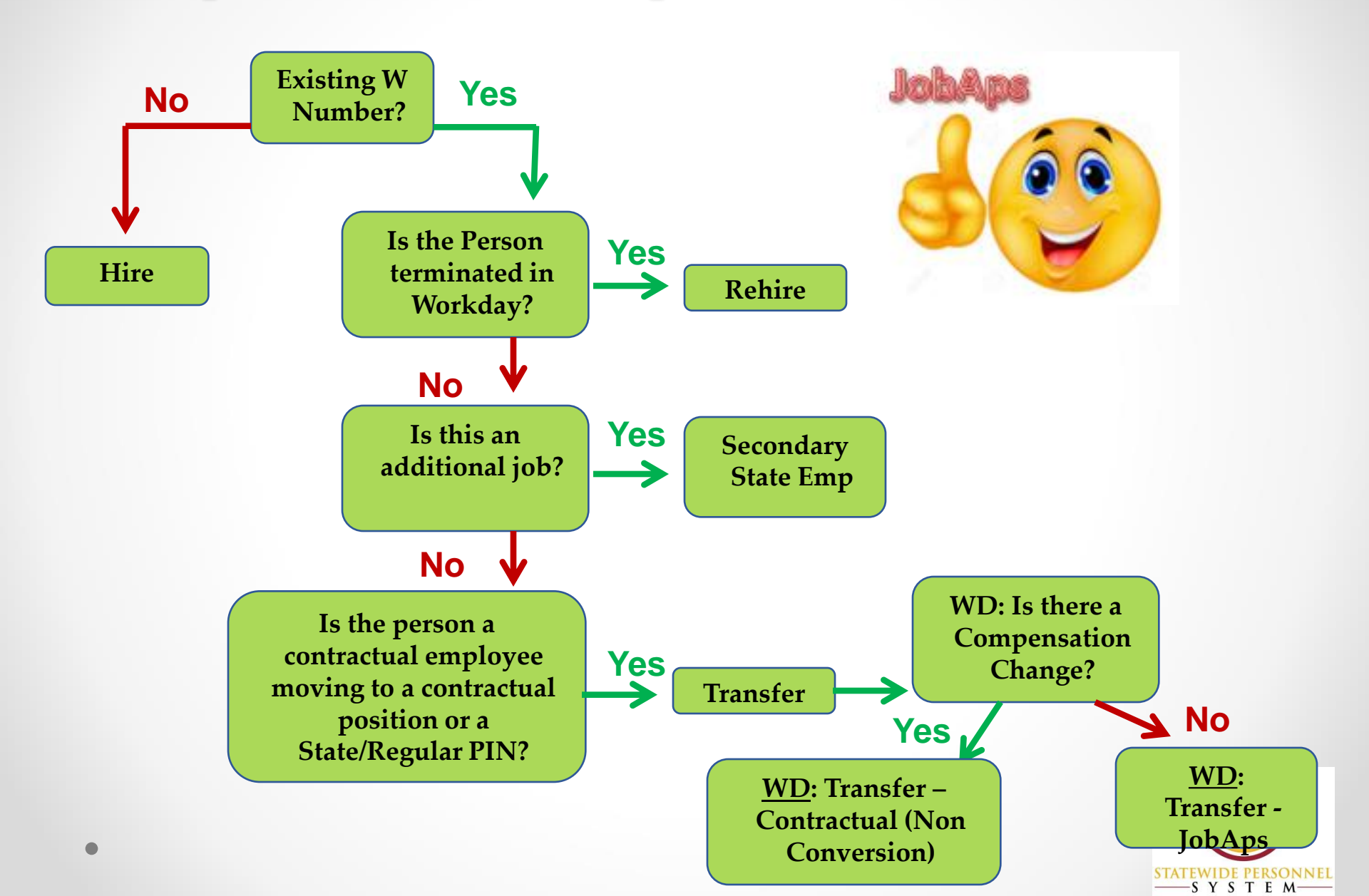

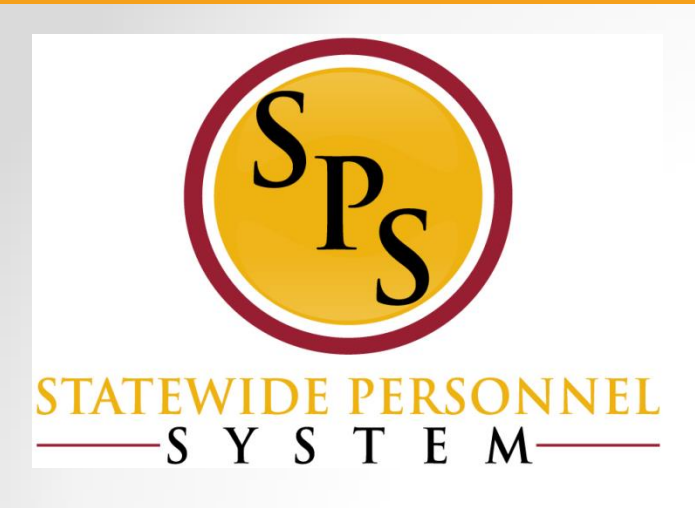

### Lesson 3: Processing Non Competitive Contractual Hires –Workday Scenarios

## **Processing Contractual Hires Directly in Workday**

Two instances when a contractual hire is not processed through JobAps, instead is done directly in Workday:

- Non-Competitive: The position was not competitively recruited and the person was not selected from a cert list
- Contractual conversion: the contractual employee qualifies to convert into a permanent State/Regular PIN

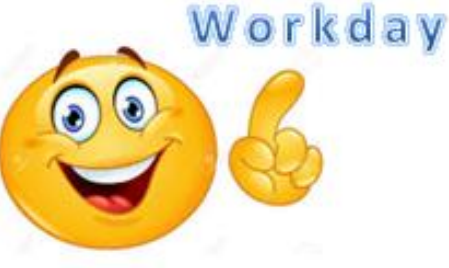

### Scenarios: Processing Non Competitive (Workday) Contractual Hires

- Scenario 4b: A current employee who is adding an additional job (non competitive)
- Scenario 5: A non competitive brand new hire
- Scenario 6: A non competitive rehire
- Scenario 7: A non competitive transfer

Scenarios 4b- 7 are processes started and completed in Workday.

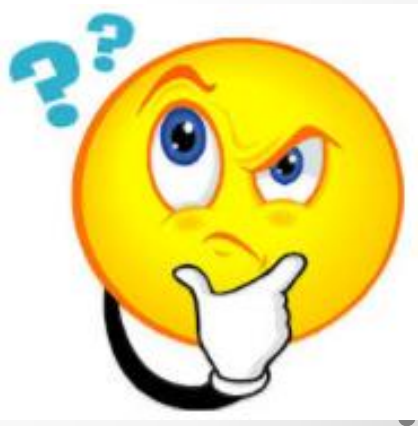

## Scenario 4b: Non Competitive Hire Adding Another Job in Workday

- An agency has a contractual position that was not competitively recruited.
- Instead, the agency has someone in mind for the position.
- This person is currently employed in Workday and keeping their current job.
- The contractual position will be an addition to the other job.

## Scenario 4b: Contractual as an Additional Job in Workday

#### Select Job Change > Add Job

| Search Results 2 items              |                              |               |                               |
|-------------------------------------|------------------------------|---------------|-------------------------------|
| Common                              |                              |               |                               |
| Bill Gates (W111112)                | 1<br>Actions                 |               |                               |
| s                                   | D                            |               | Worker Bill Ga                |
|                                     | Benefits<br>Business Process | >             | Col                           |
| Tip: try selecting another category | Calendar                     | >             | View Team                     |
|                                     | Compensation                 | >             | Wo                            |
| Workday                             | Job Change                   | 2 <           | Transfer, Promote or Change 、 |
|                                     | Organization                 | >             | Change Business Title         |
|                                     | Payment                      | >             | Change Location               |
|                                     | Payroll                      | >             | Add Contract                  |
| 2.14                                | Payroll Interface            | $\rightarrow$ | Add Job                       |
|                                     | Personal Data                | >             | Manage Probation Periods      |

### Scenario 5: Non Competitive New Hire

- An agency has a contractual position. Rather than opening a competitive process for recruiting eligible candidates, the agency has someone in mind to hire directly into the contractual position.
- You verified through the Employee Validation file located on the Human Resources Officers website that this person does not have an existing Employee ID (W number) in Workday.

### **Scenario 5:** Non Competitive brand new hire

 Select Hire > Hire Employee either from the PIN or in the Supervisory Org

| Supervisory Organizatio | n * SPS -Division of Training |   |
|-------------------------|-------------------------------|---|
| Position                | × 111222 Administrator<br>III | = |
|                         | Existing Pre-Hire             |   |
|                         | Create a New Pre-Hire         |   |
|                         |                               |   |

| All of Workday                       | 1                                |        |                            |
|--------------------------------------|----------------------------------|--------|----------------------------|
| SPS - Training Divisio               | Actions                          |        | Supervis                   |
|                                      | Supervisory<br>Organization      | >      | Туре                       |
| Tip: try selecting another can the I | Business Process<br>Compensation | ><br>> | Manager                    |
|                                      | Favorite<br>Hierarchy            | >      | Total Headcoun<br>Superior |
|                                      | Hierarchy Structure              | 3      | Subordinates               |
| 20                                   | Hire<br>Integration IDs          | Ş      | Hire Employee              |

Select Create a New Prehire

Workday

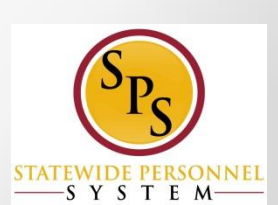

### <u>Scenario 5:</u> Non Competitive brand new hire (cont'd)

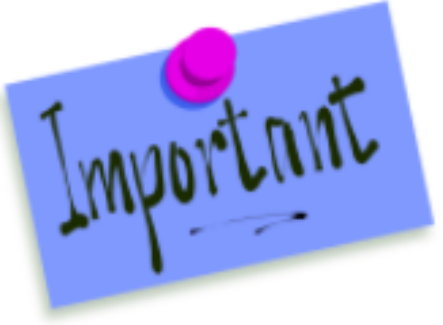

**NOTE:** Per guidelines for the use of Workday for benefits and CPB taxes, include **Home** Address and **Personal Email** Address for all new hires

| Legal Name Information | Contact Information |
|------------------------|---------------------|
| Phone                  |                     |
| Add                    |                     |
| Address                |                     |
| Add                    |                     |
|                        |                     |
| Email                  |                     |
| Adu                    |                     |
| Instant Messenger      |                     |
| Add                    |                     |
|                        |                     |

### Scenario 6: Non Competitive Rehire

- An agency has a contractual position. Rather than opening a competitive process, the agency has someone in mind to hire directly into the contractual position.
- The person you want to hire has an existing Employee ID (W number) in Workday, but was terminated.
- You want to hire the person back into the existing W number and not create a second W number.

### **Scenario 6: Non Competitive Rehire**

 Select Hire > Hire Employee either from the PIN or in the Supervisory Org

| All of Workday                       |                             |   |               |
|--------------------------------------|-----------------------------|---|---------------|
| SPS - Training Divisio               | 1                           |   |               |
|                                      | Actions                     |   | Supervis      |
|                                      | Supervisory<br>Organization | > | -             |
| T:                                   | Business Process            | > | Туре          |
| Tip: try selecting another can the l | Compensation                | > | Manager       |
|                                      | Favorite                    | > | Total Headcou |
|                                      | Hierarchy                   | > | Superior      |
|                                      | Hierarchy Structure         | 3 | Subordinates  |
| 2 (                                  | Hire                        | 6 | Hire Employee |
|                                      |                             |   |               |

Select Existing Prehire

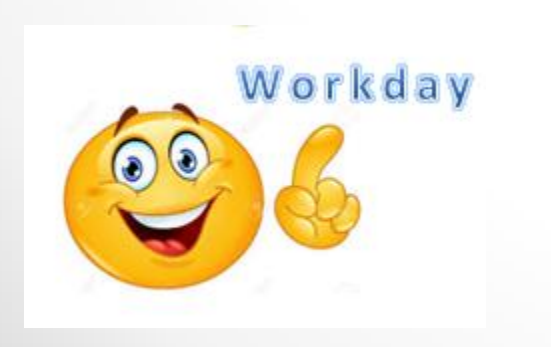

| Hire Employee              |                                                                                                    |           |                                                          |
|----------------------------|----------------------------------------------------------------------------------------------------|-----------|----------------------------------------------------------|
| Supervisory Organization * | <ul> <li>SPS - Training<br/>Division</li> <li>Existing Pre-Hire</li> <li>Create a New Pre-Hire</li> </ul> | <br>K III | Either type the<br>name or pre-<br><sup>•</sup> hire ID. |
|                            |                                                                                                    |           | STATEWIDE PERSONN                                        |

### Scenario 7: Non Competitive Transfer

- An agency has a contractual position that is being filled by a current employee, with an existing W number.
- No recruitment was done for this vacancy.
- The person will need a compensation adjustment after the transfer.

#### **Scenario 7: Non Competitive Transfer in Workday**

- 1. To complete a transfer, go to Job Change process:
  - Job Change > Transfer, Promote or Change (Reason: Transfer-Intra Agency NO COMPENSATION)
  - Job Change > Request Transfer (Reason: Transfer Other Agency NO COMPENSATION)
- 2. Transfer Contractual Transfer (Non-Conversion) (COMPENSATION CHANGE)

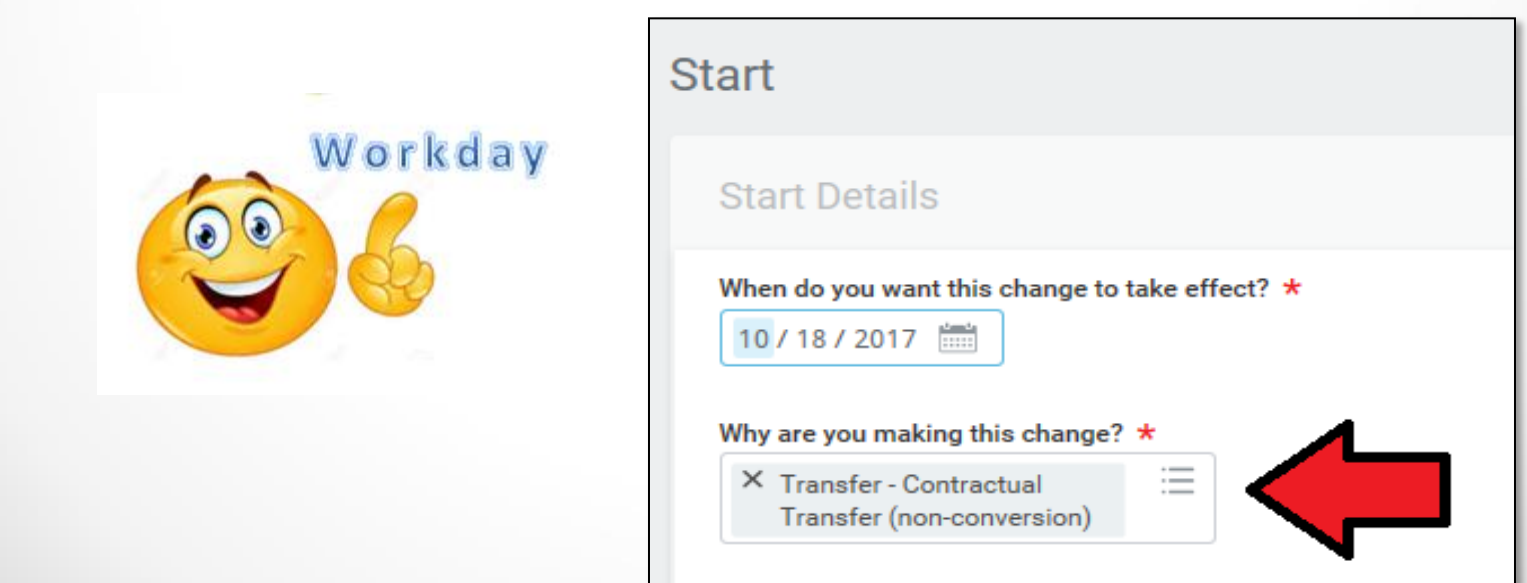

### Scenario 3 Continue: Transfer -Contractual Conversion (Non Conversion)

If you need to complete a compensation change on a transfer processed in JopAps, once the hire is integrated to Workday:

- In Workday, remove the "Transfer – JobAps Intra Agency" reason for the transfer.
- 2) Select the Transfer Contractual Conversion (non-conversion)

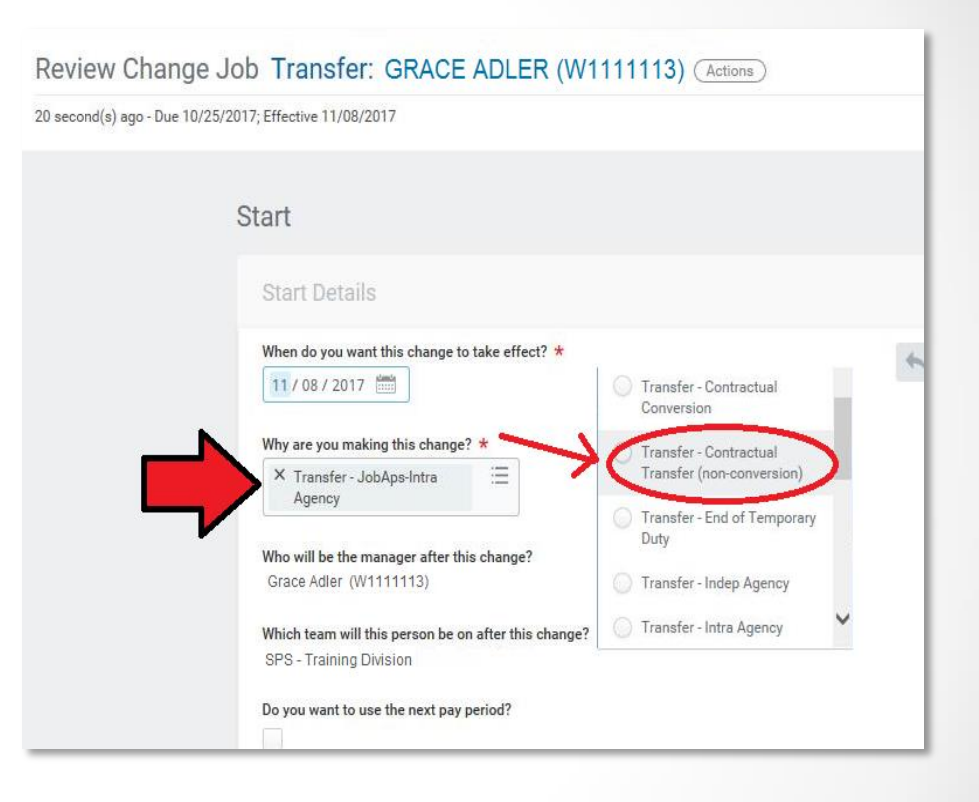

powered by

workday

JobAps & Workday

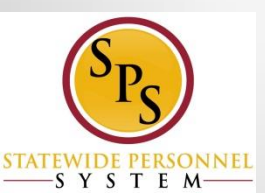

#### Workday Flow Chart: Non Competitive Contractual Process

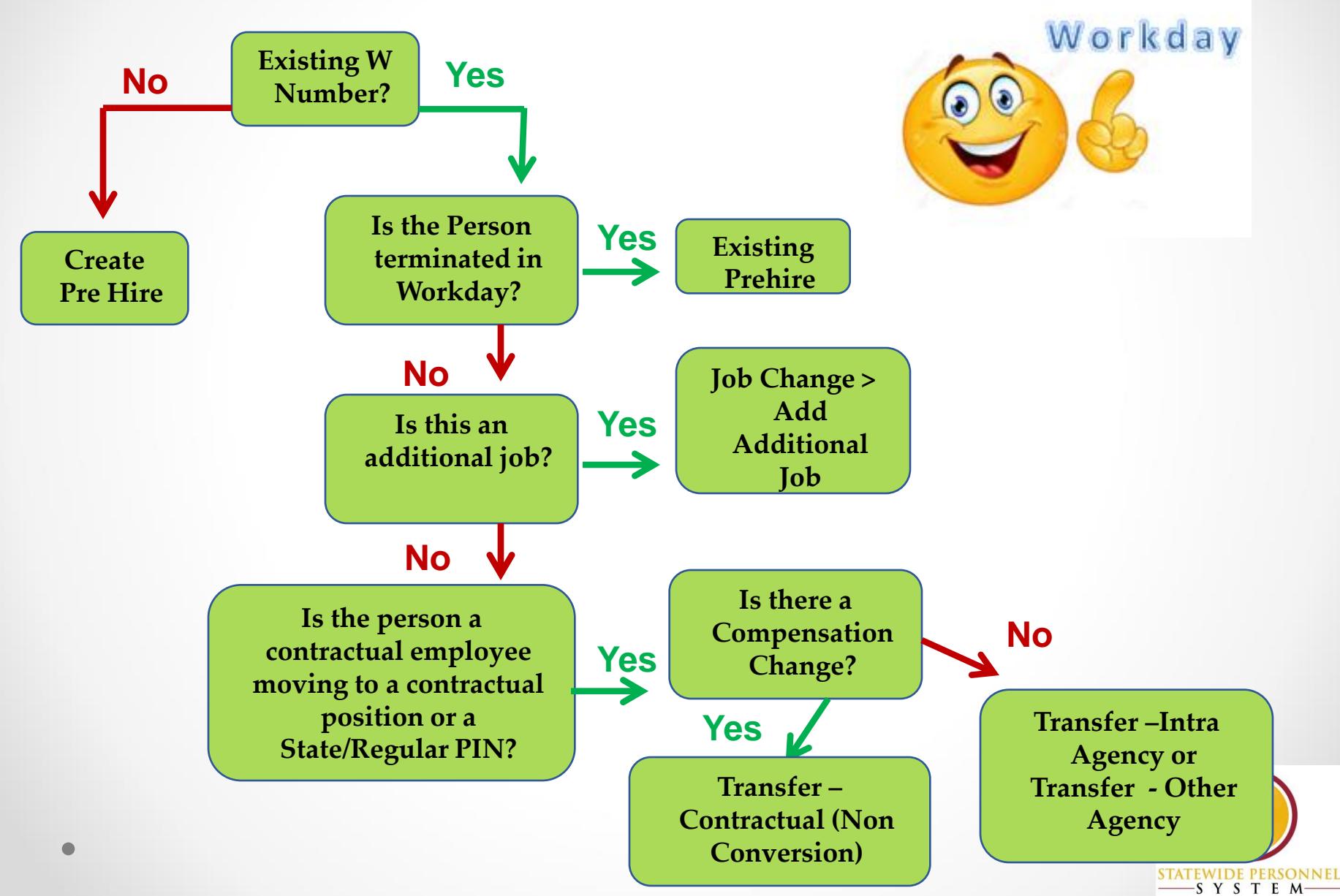

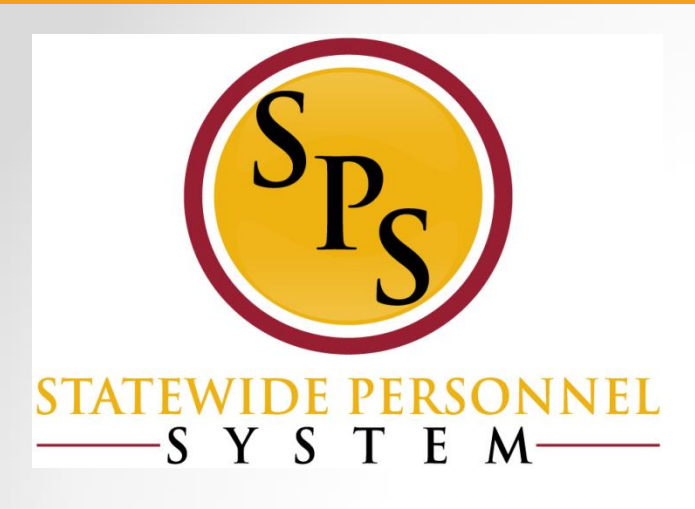

### Lesson 4: Converting Contractual Employee to State/Regular PIN

## Contractual Conversion Guidelines

A contractual employee can convert to a Regular/State PIN if the following criteria are met:

- Permanent need but budgeted position was not available at time of hire.
- Employee was hired <u>competitively</u> for the contractual position following the same selection process used for skilled and professional services.

Employee has successfully worked <u>6 months</u>.

Budgeted position becomes available to <u>replace</u> <u>contractual function</u>.

**NOTE:** The contractual PIN is abolished when employee is converted to a Regular/State PIN.

## Processing Contractual Conversion in Workday

- Search for the employee
- Click on Actions
- Job Change > Transfer, promote, or Change Job

|    | Gra<br>(W<br>Fiscal | ACE Adler<br>11111111)<br>Accounts Clerk II<br>Actions | Location<br>Parkville - 9700 Old Harford Rd                                                              |
|----|---------------------|--------------------------------------------------------|----------------------------------------------------------------------------------------------------|
|    |                     | Actions                                                | Worker Grace Adler (W11111                                                                               |
| 88 | Summa               | Business Process<br>Calendar                           | > View Team Contact Workday                                                                              |
| 1  | Contac              | Compensation<br>Job Change 2<br>Urganization           | <ul> <li>Work Address</li> <li>Transfer, Promote or Change Job</li> <li>Change Business Title</li> </ul> |

### Transfer – Contractual Conversion

#### Select Transfer – Contractual Conversion for the reason

Change Job Grace Adler (W1111111) Actions

IF YOU ARE CHANGING THE JOB PROFILE OF A POSITION, YOU MUST ALSO MAKE SURE THAT THE "PAY RATE TYPE" MATCHES THE POS

CONTRACTUAL = HOURLY STATE/REGULAR = SALARY

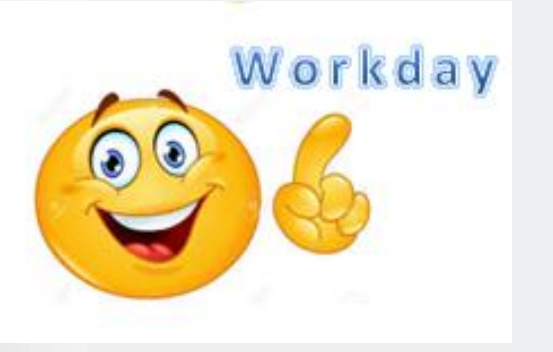

| C | ŀ | ~ | - | ÷ |
|---|---|---|---|---|
| 0 | ι | d | L | ι |

#### Start Details

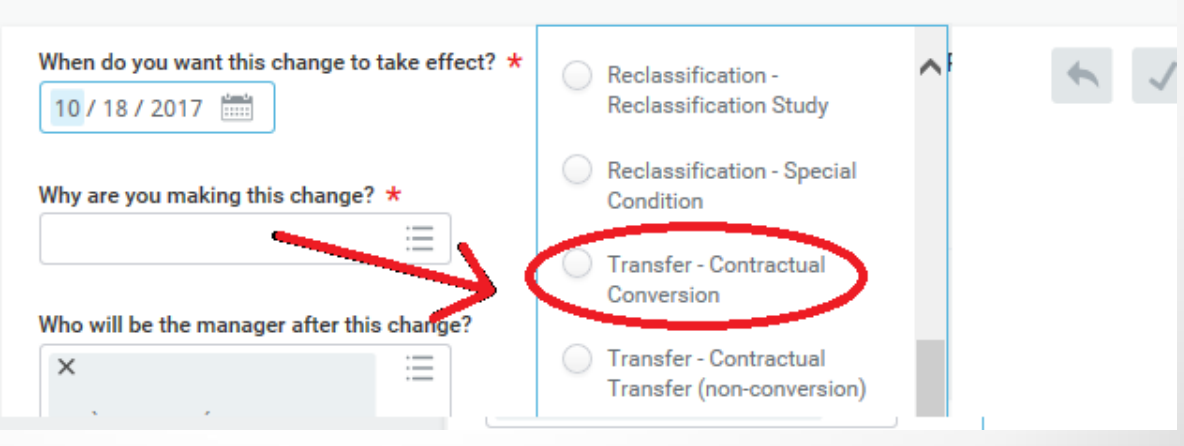

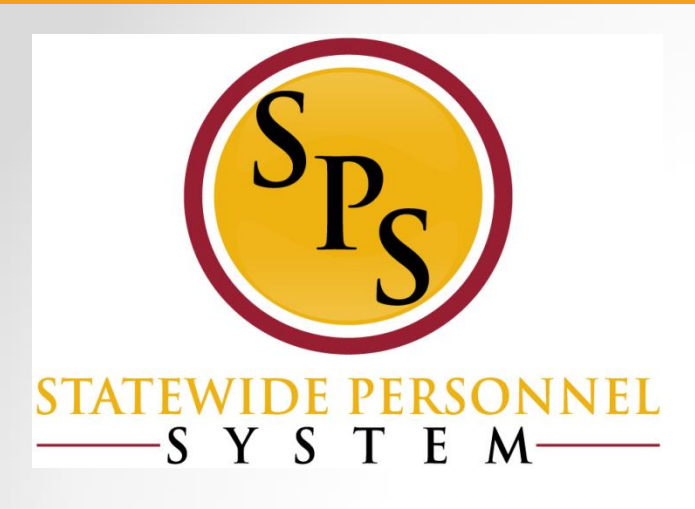

### Lesson 5: Important Fields in Hiring Contractual Employees in Workday

## Important Fields in the Hire Process in Workday

When the hire integrates from JobAps, remember to change the **<u>Pay Rate Type</u>** from Salary to Hourly.

|                          | Archive                                      | Review Employee Hire GRACE ADLER (Actions)                                                                                                    |
|--------------------------|----------------------------------------------|----------------------------------------------------------------------------------------------------|
| Viewing: All $\lor$      | Sort By: Newest 🗸 🗸                          | SPS - Department of Design (Actions)                                                                                                    |
| Hire: GRACE ADLER - 1111 | 55 Interior Designer<br>Effective 10/04/2017 | 8 day(s) ago - Due 10/04/2017; Effective 10/04/2017<br>Hire Date * 10 / 04 / 2017                                                                                           |
|                          |                                              | Reason × New Hire > JobAps                                                                                                    |
|                          |                                              | Job Details                                                                                                    |
| W                        | orkday                                       | Position * × 111155 Interior Esigner                                                                                                    |
|                          |                                              | R000000222 Interior Designer (Open)                                                                                                    |
|                          |                                              | Job Requisition R00222222 Interior Designer (Open)                                                                                                    |
| 00                       | 2                                            | Job Requisition     R00222222 Interior Designer (Open)       Employee Type *     Contractual - Contract (Fixed Term)                                                        |
|                          | 6                                            | Job Requisition R0022222 Interior Designer (Open)<br>Employee Type * Contractual - Contract (Fixed Term)<br>Job Profile * Interior Designer - 4440                          |
| 00                       | 6                                            | Job Requisition R0022222 Interior Designer (Open)<br>Employee Type * Contractual - Contract (Fixed Term)<br>Job Profile * Interior Designer - 4440<br>Time Type * Full time |

## Important Fields in the Hire Process (cont'd)

#### The <u>End Employment Date</u> (Contract End Date) must be at least 30 days from the contract process date (transaction date).

| Company Insider Types                       | =                |
|---------------------------------------------|------------------|
| Workers' Compensation Code from Job Profile | (empty)          |
| Workers' Compensation Code Override         |                  |
| Work Shift                                  |                  |
| First Day of Work                           | 10 / 04 / 2017   |
| Time of Hire                                |                  |
| Continuous Service Date                     | 10/04/2017       |
| End Employment Date 🛪                       | 10 / 04 / 2018 📰 |
| Benefits Service Date                       | MM / DD / YYYY   |
| Company Service Date                        | MM / DD / YYYY   |

**Important Steps in the Propose Compensation Process in Workday** 

1) Delete the Salary information

- 2) Add the Hourly Rate
- 3) Add the Expected End Date
- 4) Add NTE\$ and Expected End Date

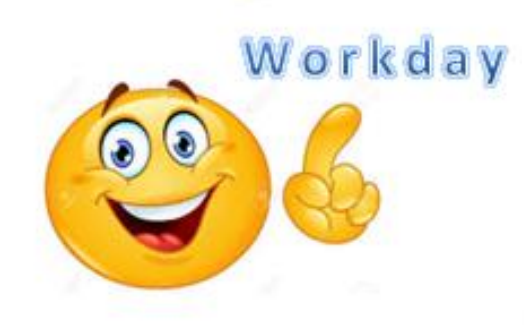

## **Proposed Compensation Fields in Workday**

# Delete the salary information

| Salary                                             |               |
|----------------------------------------------------|---------------|
| Assignment Details<br>• 34,390.00 USD Annual added |               |
| Plan Name<br>Salary Plan added                     | Delete Salary |
| Effective Date                                     |               |
| • 10/04/2017 added                                 |               |
| Add                                                |               |
|                                                    |               |

| Hourly Plan                |                    | * |
|----------------------------|--------------------|---|
| Total Base Pay             |                    |   |
| 34,390.00 - 44,288.00 - 54 | ,186.00 USD Annual |   |
| Amount *                   |                    |   |
| 0.00                       |                    |   |
|                            |                    |   |
| Currency *                 |                    |   |
| × USD                      |                    |   |
| Frequency ★                |                    |   |
| × Hourly                   | :==                |   |

#### Add the Hourly Rate

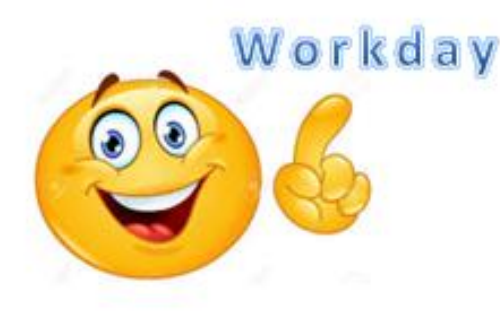

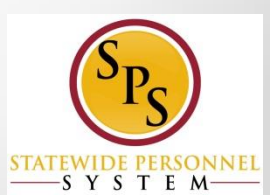

## End Dates Workday

Expected end Date are required and should be added under **Additional Details** 

\*\*Do not enter the Actual End Date as this will end pay on this date, even if a contract renewal is processed.\*\*

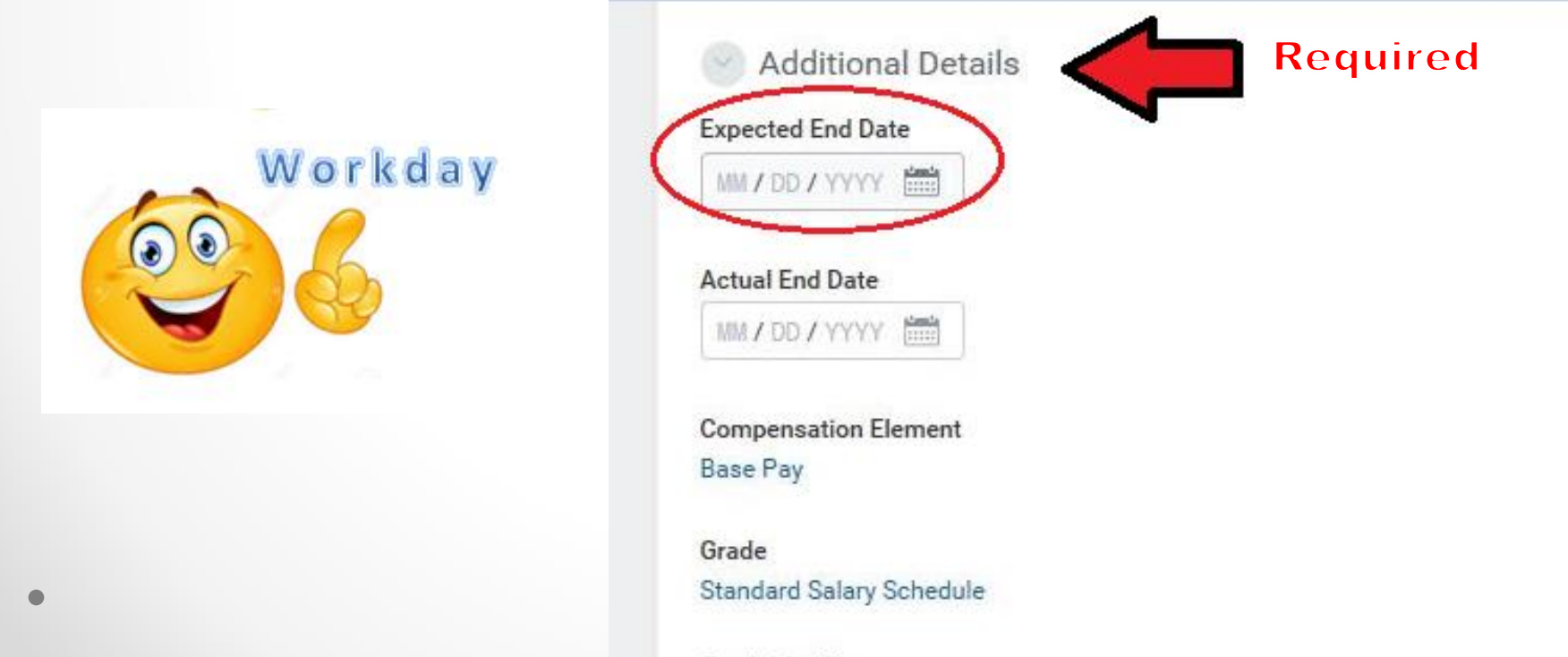

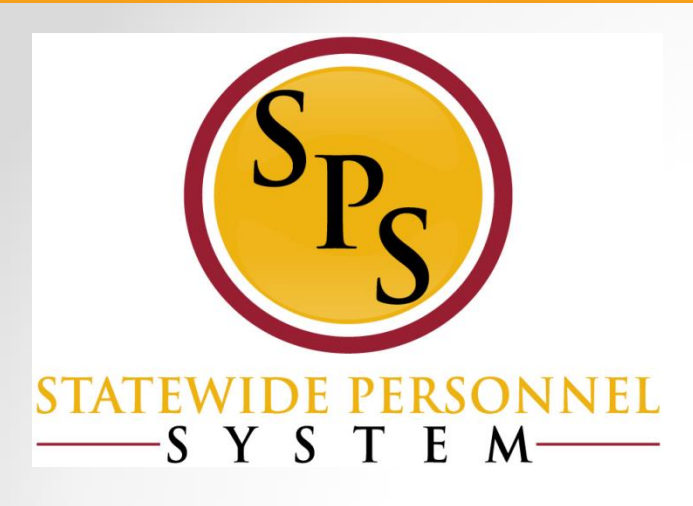

### Lesson 6: Managing and Renewing Contracts in Workday

## Maintaining Contracts in Workday Important Reminders

- Contract End Date must be included for ALL contracts.
- To renew or extend a contract, close the existing contract **BEFORE** opening a new contract.
- Remember to close all previous contracts that have ended. Change the Status from Open to Close.

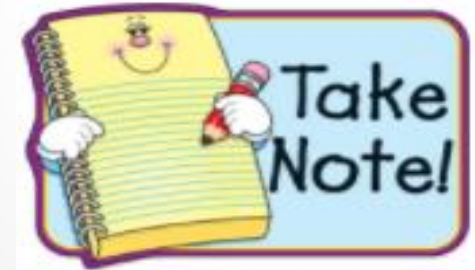

Note: Agencies should not use the Pending status

## Accessing Employee Contract

- Existing contracts can be accessed through the Job Change> Employee Contracts.
- Click the Edit Edit button in the row of the contract you want to edit.
- In this example, there is an Open contract that needs to be updated.

| mployee              | Contracts Carrie       | e Pilby (W11111     | 14) Actions       |                 |                                 |                          |                                     |                      |                    |      |
|----------------------|------------------------|---------------------|-------------------|-----------------|---------------------------------|--------------------------|-------------------------------------|----------------------|--------------------|------|
| Add<br>3 items       |                        |                     |                   |                 |                                 |                          |                                     |                      |                    |      |
| Employee<br>Contract | Contract Type          | Contract Start Date | Contract End Date | Contract Status | Position at Contract Start      | Current or Last Position | Current<br>Position<br>is<br>Active | Contract Description | Worker Documents   |      |
| Q                    | Contractual - Contract | 07/01/2017          | 06/30/2018        | Open            | 111114Admin Officer I           | 111114 Admin Officer I   | Yes                                 | 99                   | C. Pliby,2df       | Edit |
| Q                    | Contractual - Contract | 04/19/2017          | 06/30/2017        | Closed          | 111115 Admin Officer I          | 111114 Admin Officer I   | Yes                                 | 99                   | Contract Pilby pdf | Edit |
| Q                    |                        | 10/03/2016          | 04/18/2017        | Closed          | 111113 Fiscal Accounts Clerk II | 111114 Admin Officer I   | Yes                                 | 99                   | Pilby Contract pdf | Edit |
| (                    |                        |                     |                   |                 |                                 |                          |                                     |                      |                    | 2    |

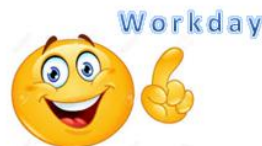

## **Closing or Renewing Contract**

Edit most recent contract:

- Change contract status from Open to Closed
- Update with the accurate
   Contract End
   Date (last day worked on the current contract)

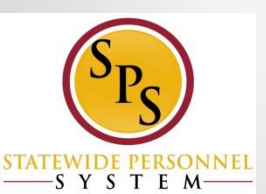

#### Edit Contract Carrie Pllby (W1111112) Actions 112233 Book

AFTER adding a new Contract, check COMPENSATION TAB to verify whether the end dates n

VER/FY that the compensation rate isn't \$0.00 regardless if there is a planned increase

| Employee Contract        |                                     |
|--------------------------|-------------------------------------|
| Contract Start Date 07/0 | 1/2017                              |
| Contract Detail          | S                                   |
| Effective Date *         | 09 / 25 / 2017                      |
| Location                 | Parkville - 9700 Old Harford Rd     |
| Employee Type            | Contractual - Contract (Fixed Term) |
| Contract ID              |                                     |
| Contract Type            | × Contractual - Contract            |
| Status *                 | × Closed                            |
| Date Employee Signed     | 05/31/2017                          |
| Date Employer Signed     | 06/08/2017                          |
| Contract End Date        | 06 / 30 / 2018                      |
| Maximum Weekly Hours     |                                     |

## **Renewing Contract**

 After closing the previous contract, click the Add button from the Job Change > Employee Contract page to open or to renew a contract.

| iployee              | Contracts Carrie       | e Pilby (W11111     | 14) (Actions)     |                 |                                 |
|----------------------|------------------------|---------------------|-------------------|-----------------|---------------------------------|
| Add                  |                        |                     |                   |                 |                                 |
| items                |                        |                     |                   |                 |                                 |
| Employee<br>Contract | Contract Type          | Contract Start Date | Contract End Date | Contract Status | Position at Contract Star       |
| Q,                   | Contractual - Contract | 07/01/2017          | 06/30/2018        | Closed          | 111114Admin Officer I           |
| Q                    | Contractual - Contract | 04/19/2017          | 06/30/2017        | Closed          | 111115 Admin Officer I          |
| Q                    |                        | 10/03/2016          | 04/18/2017        | Closed          | 111113 Fiscal Accounts Clerk II |
| <                    |                        |                     |                   |                 |                                 |

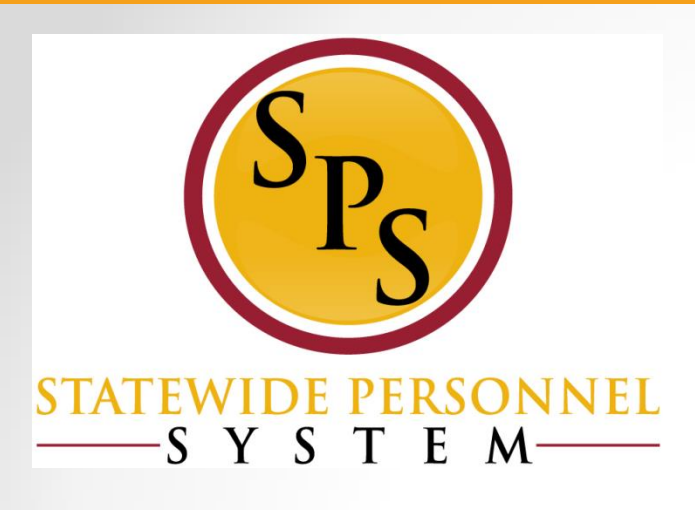

### Lesson 7: Maintaining Employee's Contact Information

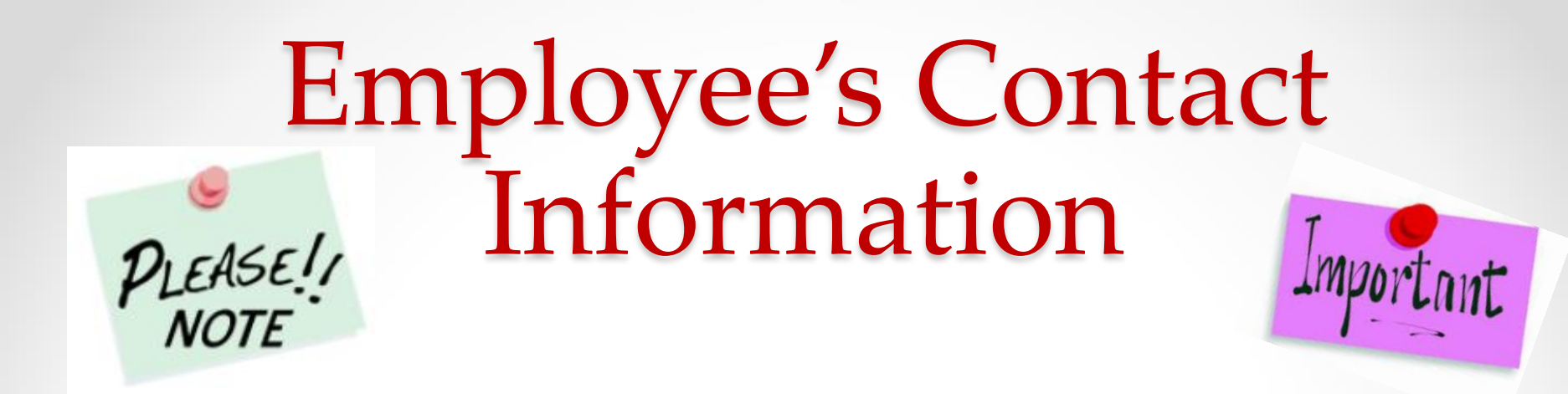

- Home address and personal email should be added to the employee's contact information in Workday
  - The completion of this step is included in the Agency scorecards.
  - If hire is processed in JobAps, this information does <u>NOT</u> flow over from during integration.
    - This information cannot be entered once Onboarding process is triggered, but it can be updated any other time.

## Impacts of Missing Contact Information

 Contact information for employees is only sent to CPB once for Brand new hires. It is used until the W-4 is received by CPB.

#### Impact of missing information:

- CPB places employee in the highest tax bracket for the state if there's no home address received from Workday or W-4.
- Not all benefit options will be available if a home address is not initially received.

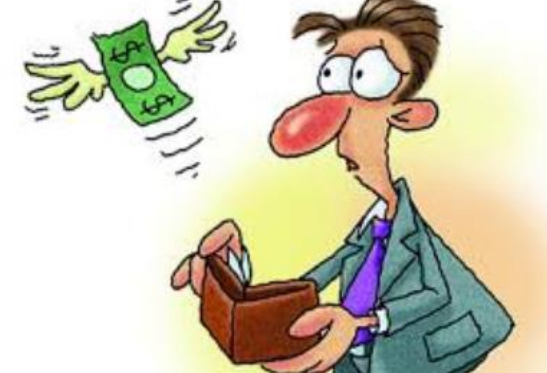

### JobAps Hire: Add Contact Information in Workday Employee Profile > Contact Tab > Edit

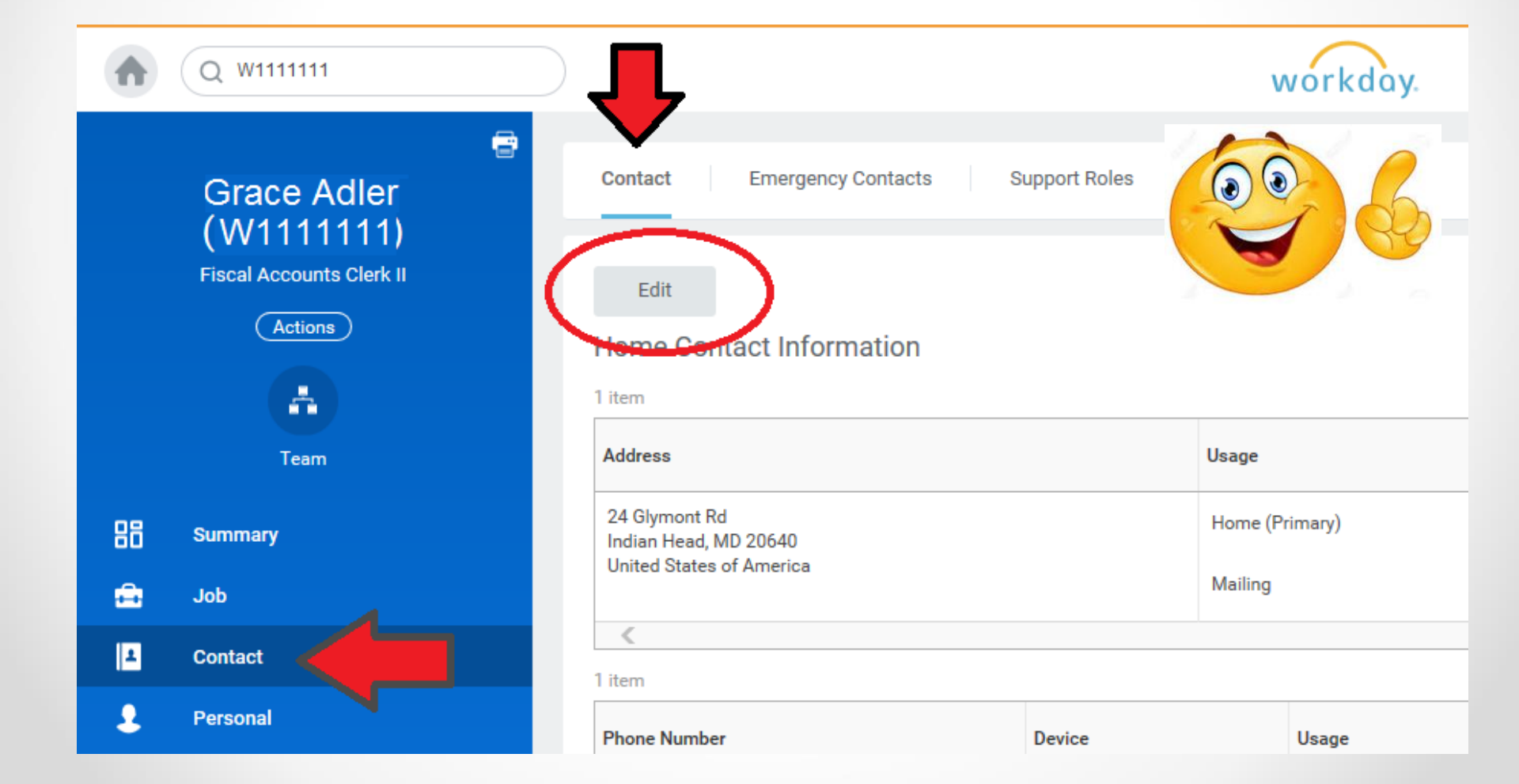

### Workday Contractual Hire: Add Contact Information During Hire Process

If you are processing a contractual hire directly in Workday, then click the Contact Information tab on the Hire Employee page.

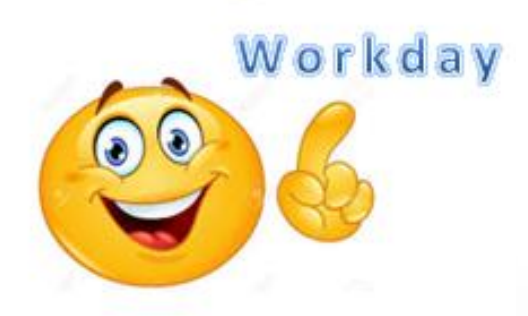

| Hire Employee            |                                                                 |
|--------------------------|-----------------------------------------------------------------|
| Source                   |                                                                 |
| Referred by              |                                                                 |
| Comment                  |                                                                 |
|                          |                                                                 |
| Supervisory Organization | MDH - Charles County Health Department Billing Division (Admin) |
| Position                 | 216653 Fiscal Accounts Clerk I (Unfilled)                       |
| Allow Duplicate Name     |                                                                 |
|                          | 4                                                               |
| Legal Name Information   | Contact Information                                             |
|                          |                                                                 |
| Phone                    |                                                                 |
| Add                      |                                                                 |
| $\sim$                   |                                                                 |
| Address                  | <b>\</b>                                                        |
| Add                      | )                                                               |
| $\sim$                   |                                                                 |
| Email                    |                                                                 |
| Add                      | )                                                               |
|                          |                                                                 |
| OK Cancel                |                                                                 |
|                          |                                                                 |
|                          |                                                                 |
|                          | STATEWI                                                         |

——SYSTE

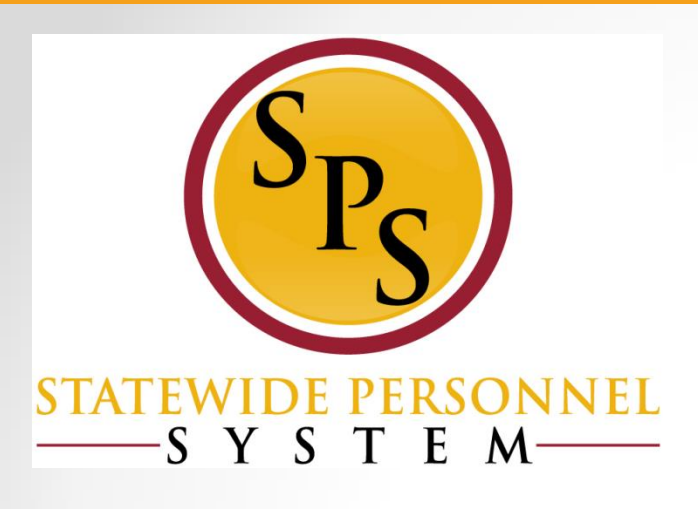

### **Resources & Tools**

## **Resources** Available

- Trainings HUB
- Job Aids listed on SPS Website
- SPMS Reports on Workday Homepage and SPS Website
- Policies State Personnel and Pension Articles and COMAR
- Websites:
  - SPS Website- <u>http://dbm.maryland.gov/sps/pages/default.aspx</u>
  - State Personnel and Pension Articles (SPP)– <u>http://www.google.com/url?q=http%3A%2F%2Fmgaleg.maryland</u> <u>.gov%2F2018RS%2FStatute\_Web%2Fgsp%2Fgsp.pdf&sa=D&sntz=1</u> <u>&usg=AFQjCNGqrybQqiBbYVwZgiEHKvwxCBbFtA</u>
  - COMAR: Title 17 Department of Budget and Management -<u>http://www.dsd.state.md.us/COMAR/SearchTitle.aspx?scope=17</u>

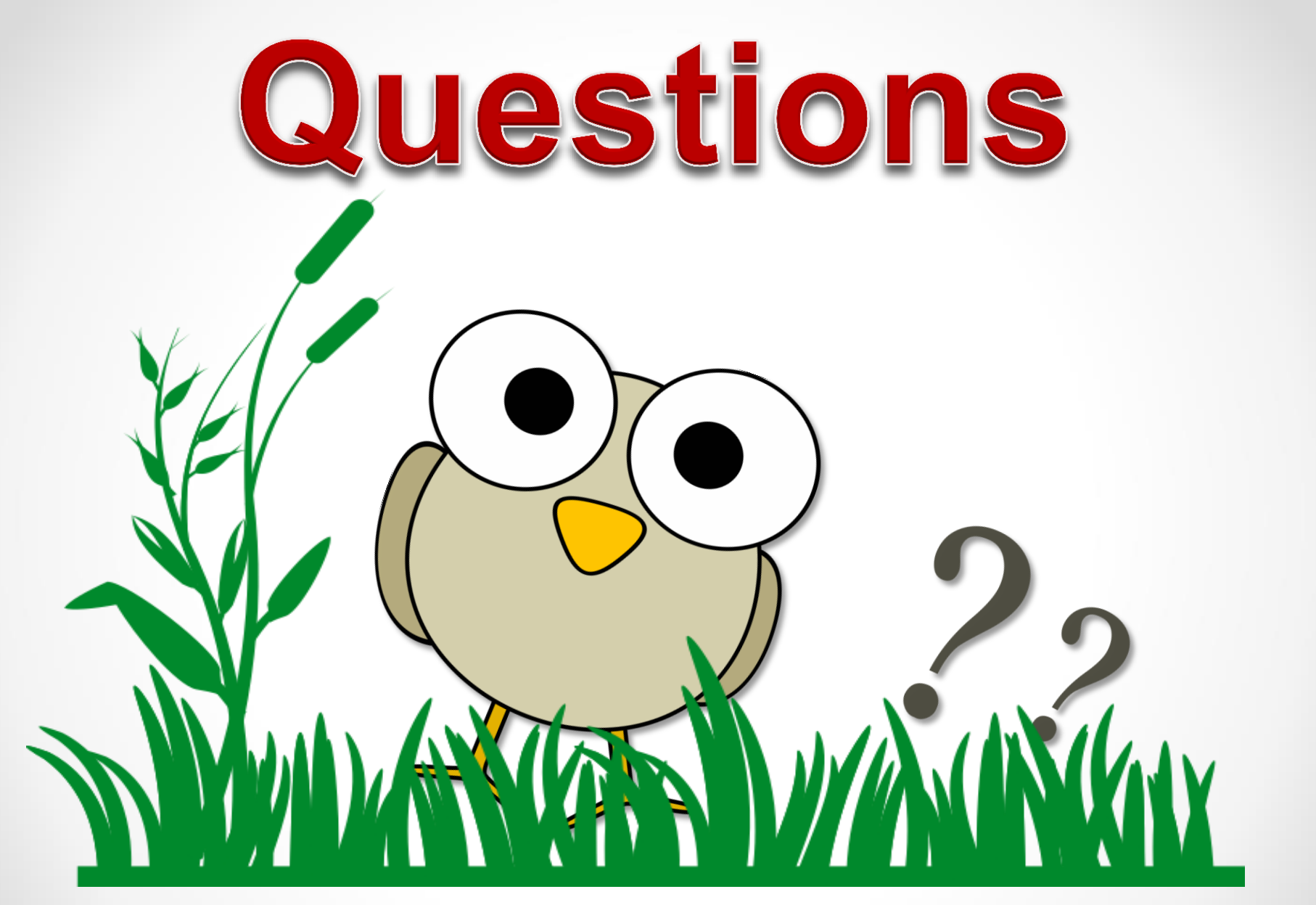

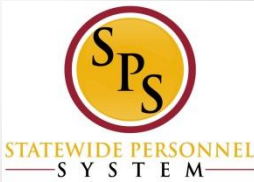